### TP 5 : Les fonctions et le graphique dans le MATLAB

#### 1. Les fonctions

Les expressions arithmétiques nécessitent le plus souvent d'autres opérations que l'addition, la soustraction, la division et la multiplication. On trouve ainsi souvent des logarithmes, des exponentielles, ou des fonctions trigonométriques.

Quelques fonctions de base sont données dans le tableau suivant :

| min             | max             | mean                 | std                        | cov                       |
|-----------------|-----------------|----------------------|----------------------------|---------------------------|
| valeur minimale | valeur maximale | valeur moyenne       | écart type                 | covariance                |
| sum             | abs             | angle                | real                       | imag                      |
| somme           | valeur absolue; | argument             | partie réelle              | partie imaginaire         |
|                 | module          | (nb. complexe)       |                            |                           |
|                 | (nb. complexe)  |                      |                            |                           |
| conj            | round           | fix                  | floor                      | ceil                      |
| conjuguée       | arrondir        | arrondir (vers zéro) | arrondir (vers $-\infty$ ) | arrondir (vers $\infty$ ) |
| (nb. complexe)  |                 |                      | · · ·                      |                           |
| sqrt            | rem             | exp                  | log                        | log10                     |
| racine carrée   | reste           | exponentielle        | logarithme base e          | logarithme base 10        |

Les fonctions trigonométriques sont données dans le tableau suivant:

| sin   | cos   | tan   |
|-------|-------|-------|
| asin  | acos  | atan  |
| sinh  | cosh  | tanh  |
| asinh | acosh | atanh |

**Exemple 1 :** soit un nombre complexe x = -2 + 5i

- donner la partie réelle, imaginaire, le module et l'angle pour x

**Exemple 2 :** soit w = 50 et t = 0.5e-3, calculer y = 25exp(-4t)cos(wt)

**Exemple 3 :** soit deux nombres complexes suivants. u = 11 - 7i et v = -1 + 3i

- calculer les modules de **u** et **v**.
- calculer  $\mathbf{uv}$  et  $\mathbf{v}\overline{u}$ .
- calculer la partie réelle et imaginaire de  $\mathbf{u}^3 + \mathbf{v}^2$ .

#### 1.1 Création d'une fonction

L'usager peut créer les fonctions particulières pour ses applications.

Exemple : soit la fonction suivante

$$y = \sin(x^2) + 2x + \frac{2}{x+1}$$

- Commencer par l'ouverture de l'éditeur de texte : « M-file Editor ».
- Donner un nom à cette fonction (dans cet exemple **fonc**) et saisir son expression mathématique.

Attention : il faut mettre un point devant les opérateurs de multiplication, division et puissance : .\* ./ .^

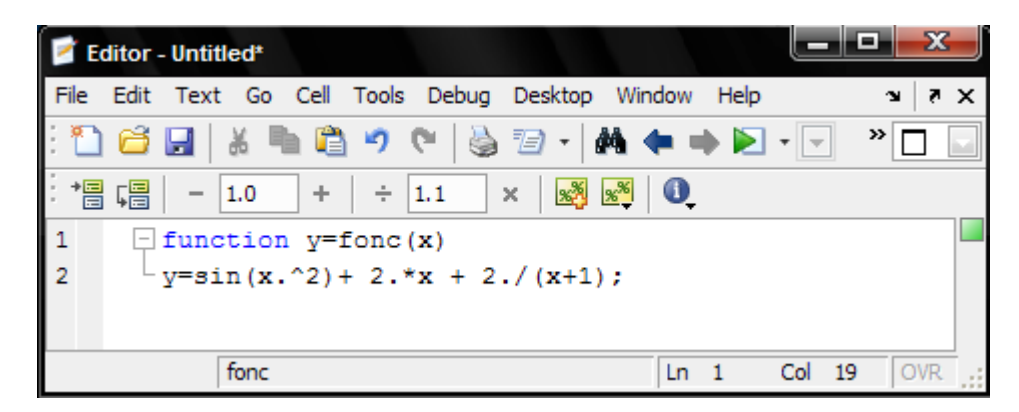

- Sauvegarder le fichier sous le nom **fonc**
- Faire un calcul pour  $\mathbf{x} = \mathbf{5}$

### **Solution**

>> fonc(5)

# 2. Graphiques

Le graphique dans le matlab est utilisé pour le traçage des courbes.

# 2.1 Graphiques 2D

On utilise l'instruction **plot** pour tracer un graphique 2D, cette instruction est saisie comme suit :

plot(x) : Tracer le vecteur x

plot(x, 'b\*\*') : Tracer le vecteur x en trait étoile bleu

plot(x,y): Tracer le vecteur y en fonction du vecteur x

plot(t,x,t,y,t,z) : Tracer x(t), y(t) et z(t) sur le même graphique

plot(t,z,'r--') : Tracer z(t) en trait pointillé rouge

# 2.2 Format de graphique

On peut aussi choisir le format du graphique:

plot(x,y) : Tracer y(x) avec échelles linéaires

semilogx(f,A) : Tracer A(f) avec échelle log(f)

semilogy(w,B) : Tracer B(w) avec échelle log(B)

polar(theta,r) : Tracer r(theta) en coordonnées polaires

bar(x,y): Tracer y(x) sous forme des barres

grid : Ajouter une grille

### Exemple 1:

Tester les instructions suivantes :

>> t=0:0.01e-3:0.06;

>> y=10\*exp(-60\*t).\*cos(120\*pi\*t);

>> z=10\*exp(-60\*t).\*sin(120\*pi\*t);

>> a=10\*exp(-60\*t);

>> plot(t,y,'r',t,z,'g'),grid

### >> hold on

Remarque : **"hold on"** permet de tracer plusieurs graphes sur la même figure; sinon une deuxième commande plot (ou autre) effacera le graphe précédent pour effectuer la dernière commande.

```
>> plot(t,a,'b--')
```

>> plot(t,-a,'b--')

>> title('Fonctions sinusoidales amorties')

```
>> xlabel('Temps , s'),ylabel('Tension , V')
```

Si vous voulez tracer un autre graphe, vous pouvez faire:

### >> hold off

```
>> plot(y,z),grid
```

>> axis equal

>> xlabel('y'),ylabel('z')

**"hold off" :** recommencera un nouveau graphe à la prochaine commande graphique (en restant dans la même fenêtre graphique),

### 2.3 Graphique multiple

On peut tracer plusieurs graphiques dans la même fenêtre en utilisant l'instruction **subplot** pour diviser la fenêtre en plusieurs parties.

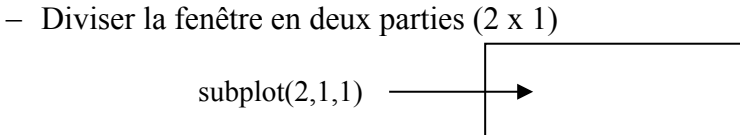

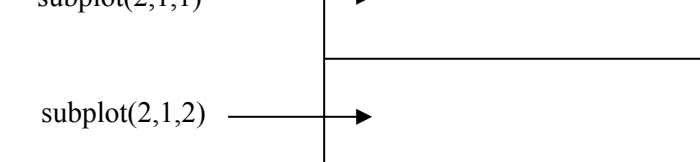

Que signifies les instructions suivantes :

subplot(1,2,1), subplot(1,2,2), subplot(2,2,1), subplot(2,2,1) et subplot(4,1,1)

### Exemple 2:

Tracer les deux fonctions suscitées y(t) et z(t) de l'exemple précédent en deux parties dans la même fenêtre.

# Exemple 3:

Tester les instructions suivantes :

>> w=logspace(0,3,1000);

>> s=j\*w;

>> H=225./(s.\*s+3\*s+225);

>> AdB=20\*log10(abs(H));

>> phase=angle(H)\*(180/pi);

>> subplot(2,1,1),semilogx(w,AdB),grid

>> xlabel('w , rad/s'),ylabel('Amplitude , dB')

>> **subplot**(2,1,2),**semilogx**(w,phase),grid

>> xlabel('w , rad/s'),ylabel('Phase , degre')

# 2.4 Ajout du texte au graphique

title('Titre du graphique') : Donner un titre au graphique xlabel('Temps') : Étiquette de l'axe x ylabel('Tension') : Étiquette de l'axe y text(x,y,'Valeur absolue') : Ajouter du texte au graphique à la position x,y gtext('Valeur absolue') : Ajouter du texte au graphique avec la souris

# 2.5 Manipulation de graphique

axis([-1 5 - 10 10]): Choix des échelles x = (-1,5) et y = (-10,10)

hold on : Garder le graphique sur l'écran (pour tracer plusieurs courbes sur le même graphique)

### 2.6 Graphique 3D

Le traçage des graphiques 3D est illustré par les deux exemples suivants :

### Exemple 1 :

```
>> t = 0 : 0.05 : 25 ;

>> x = exp(-0.05*t).*cos(t) ;

>> y = exp(-0.05*t).*sin(t) ;

>> z = t ;

>> plot3(x,y,z), grid
```

# Exemple 2 :

```
>> b = 1200*pi;

>> dt = 50e-6;

>> for j = 1 : 15

for i = 1 : 15

k(j) = j;

a = (16 - j)*50;

t(i) = (i - 1)* dt;

y(j,i) = exp(-a*t(i)).*sin(b*t(i));

end

end

>> [K,T] = meshgrid(k,t);

>> mesh(T,K,y)
```